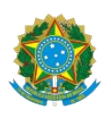

#### UNIVERSIDADE FEDERAL DE RONDONÓPOLIS

#### REITORIA

### PRÓ-REITORIA DE EXTENSÃO E ASSUNTOS ESTUDANTIS EDITAL PROEXA/REITORIA/UFR N° 19, DE 13 DEABRIL DE 2023

Processo nº 23853.004132/2023-70

A Pró-Reitora de Extensão e Assuntos Estudantis da Universidade Federal de Rondonópolis, no uso de suas atribuições conferidas pela <u>Portaria Reitoria/UFR nº</u> 86, de 7 de março de 2022 e pela <u>Portaria Reitoria/UFR nº</u> 121, de 25 de março de 2022, e considerando a Resolução CONSEPE/UFR Nº 16, de 22 de novembro de 2022, torna pública a abertura do Edital de Prestação de Contas do Auxílio Moradia pago na forma de pecúnia, de acordo com o que determina: o Decreto Nº 7.234, de 19 de julho de 2010, que dispõe sobre o Programa Nacional de Assistência Estudantil – PNAES; o Decreto 9.094, de 17 de julho de 2017, que dispõe sobre a simplificação do atendimento prestado aos/às usuários/as dos serviços públicos; a RESOLUÇÃO CONSEPE/UFR Nº 23, DE 22 DE MARÇO DE 2023, que dispõe sobre a Política de Assuntos Estudantis da Universidade Federal de Rondonópolis; e a RESOLUÇÃO CONSEPE/UFR Nº 20, DE 15 DE MARÇO DE 2023, que apresenta as diretrizes para execução do Programa de Assistência Estudantil da Universidade Federal de Rondonópolis.

#### 1. DA PRESTAÇÃO DE CONTAS

1.1. O presente edital refere-se à prestação de contas que deve ser realizada pelos estudantes que possuem vínculo com o Programa de Assistência Estudantil da UFR e que receberam Auxílio Moradia, pago na forma de pecúnia, no segundo semestre de 2022 (entre os meses de julho a dezembro de 2022).

#### 2. DOS PROCEDIMENTOS

2.1. Os/as estudantes que receberam o auxílio moradia na forma de pecúnia, devem se manifestar via SISTEMA ELETRÔNICO DE INFORMAÇÃO (SEI-UFR), de acordo com o cronograma descrito no **Anexo I**, anexando a documentação pertinente descrita no item 2.2.

2.2. Os/as estudantes atendidos/as com **Auxílio Moradia** durante o período supramencionado deverão, **obrigatoriamente**, apresentar à DAE/PROEXA (via **SEI/UFR**), os seguintes documentos:

a.Contrato ou Declaração de aluguel vigente referente ao período de JULHO a DEZEMBRO de 2022, considerando:

b.Em caso de alteração do endereço no período de julho a dezembro de 2022, apresentar todos os contratos de aluguéis (do antigo e do novo contrato);

c.O contrato ou declaração de aluguel deverá conter assinatura do/a **PROPRIETÁRIO/A** e/ou IMOBILIÁRIA;

d.Em caso de residir em imóvel cujo contrato de aluguel esteja em nome de terceiros (colegas ou outros), deverá apresentar uma Declaração de Moradia emitida pelo/a LOCADOR/A, contendo nome/CPF/endereço/telefone, atestando sua residência no endereço e o valor da parcela paga pelo/a estudante. Neste caso deverá ser apresentado junto com a declaração, o contrato vigente;

e.Comprovantes de pagamento de aluguel (recibo ou declaração) referentes aos meses de julho a dezembro de 2022, considerando ainda que o recibo ou declaração de pagamento do aluguel deverá ser emitido pelo/a LOCADOR/A e/ou IMOBILIÁRIA;

f.Caso o aluguel seja dividido com outras pessoas deverá apresentar também o recibo da parte paga pelo/a estudante;

g.Em caso de alteração do endereço no período de julho a dezembro de 2022 de 2022, apresentar todos os recibos de pagamentos (do antigo e do novo contrato).

2.2.1. Os/as estudantes atendidos/as com o auxílio moradia durante o período previsto neste edital, que não apresentarem a documentação de acordo com o item 2.2. serão retirados das próximas folhas de pagamento do Auxílio Moradia e poderão responder administrativa e juridicamente por este ato.

2.3. Todos os procedimentos relativos à apresentação de documentos e informações constantes neste edital deverão ser realizados via SEI-UFR, de acordo com o **Anexo II** deste edital.

2.3.1. Em caso de dúvidas quanto ao acesso ao SEI-UFR, há disponível orientação por telefone: (66) 3410-4001.

2.3.2 Em caso de dúvidas ou dificuldades quanto a este edital, o estudante poderá entrar em contato com a DAE/PROEXA pelo e-mail dae.proexa@ufr.edu.br , especificando suas dúvidas.

#### 3. DAS ETAPAS

O processo de Prestação de Contas observará as etapas a seguir:

**3.1. Etapa 1 - PETICIONAMENTO** do processo com o envio de toda a documentação descrita no item 2.2 conforme **Anexo II**.

**3.2. Etapa 2 - DIVULGAÇÃO DO RESULTADO PRELIMINAR**, conforme cronograma deste edital, a ser divulgado no endereço eletrônico da DAE/PROEXA/UFR (https://ufr.edu.br/proexa/editais-de-assuntos-estudantis-dae-proexa/), com os seguintes resultados:

a. **DEFERIDO:** estudantes que cumpriram os critérios estabelecidos neste edital e estão regularmente matriculados no semestre letivo 2022/2;

b.INDEFERIDO: estudantes que NÃO cumpriram os critérios estabelecidos neste edital.

**3.3. Etapa 3 - RECURSO.** Do resultado preliminar caberá recurso endereçado à DAE/PROEXA (via SEI-UFR) conforme Anexo III, devidamente fundamentado, contendo documentação comprobatória correspondente em anexo, em período definido no cronograma deste edital. O recurso encaminhado fora da data prevista neste edital será **INDEFERIDO**.

**3.4. Etapa 4 - RESULTADO FINAL**. Com base no resultado preliminar e após o período de recurso, o resultado final será divulgado de acordo com as datas previstas no cronograma deste edital no site da UFR (https://ufr.edu.br/proexa/editais-de-assuntos-estudantis-dae-proexa/), contendo os seguintes resultados:

a. **DEFERIDO:** Estudantes que prestaram contas e permanecem com o seu vínculo ativo para o Auxílio Moradia;

b.**INDEFERIDO:** Estudantes que **NÃO** prestaram contas e terão seu vínculo cancelado para o Auxílio Moradia.

**3.4.1.** A/O estudante beneficiária/o do Auxílio Moradia que não realizar a prestação de contas dos valores recebidos, deverá efetuar o ressarcimento ao erário através de Guia de Recolhimento da União (GRU) emitida pela DAE/PROEXA a qualquer tempo, mesmo quando houver o encerramento do vínculo, seja por desligamento a pedido, por motivo de colação de grau ou decorrente de sanção via Processo Disciplinar Discente, a luz do art. 26 da Resolução CONSUNI n.o 17/2004.

### 4.DAS DISPOSIÇÕES GERAIS

4.1. A equipe da DAE/PROEXA poderá, a qualquer tempo, pedir documentação complementar ao que já está sendo exigido neste edital.

4.2. Para fins de manutenção do vínculo com o Auxílio Moradia o/a estudante deve estar regularmente matriculado/a no semestre letivo vigente (2022/2).

4.3. A manutenção do/a Auxílio Moradia implica a aceitação integral e irrestrita das condições estabelecidas neste Edital.

4.4. É responsabilidade do/a estudante acompanhar o processo e cumprir as etapas estabelecidas no presente Edital, bem como as posteriores, caso haja, que serão divulgadas no site (<u>https://ufr.edu.br/proexa/editais-de-assuntos-estudantis-dae-proexa/</u>).

4.5. Será efetuado normalmente o pagamento dos auxílios durante os meses do Processo de Prestação de Contas, salvo se a situação de matrícula não estiver regular.

4.6. Os casos omissos serão resolvidos pela DAE/PROEXA.

#### ANEXO I

#### NOVO CRONOGRAMA - EDITAL N°20

| ETAPAS | DESCRIÇÃO                                                     | PERÍODO    |
|--------|---------------------------------------------------------------|------------|
| 1      | PETICIONAMENTO do processo com o envio de toda a documentação | 17/04/2023 |
|        | descrita no item 2.2.                                         | à          |
|        |                                                               | 24/04/2023 |
| 2      | RESULTADO                                                     | 16/05/2023 |
|        | PRELIMINAR                                                    |            |
| 3      | RECURSO                                                       | 17 à       |
|        |                                                               | 19/05/2023 |
| 4      | RESULTADO FINAL                                               | 26/05/2023 |

ANEXO II

#### 1. Acesse o site: <u>SEI UFR</u>

| UNIVERSIDADE FEDERAL DE RONDONÔPOLIS |          |                               |
|--------------------------------------|----------|-------------------------------|
| Sistema Eletrônico de Informações    |          |                               |
|                                      |          |                               |
|                                      |          |                               |
|                                      |          |                               |
|                                      |          | coi                           |
|                                      |          | JCI                           |
|                                      | A        | cesso para Usuários           |
|                                      |          | Externos                      |
|                                      | <u>.</u> | E-mail                        |
|                                      | 4        | Casha                         |
|                                      |          | Senna                         |
|                                      |          | ENTRAR                        |
|                                      |          | Clique aqui para se cadastrar |
|                                      |          | Esqueci minha senha           |

a. Fazer login com seu endereço de e-mail institucional e senha do e-mail;

| UNIVERSIDADE FEDERAL DE RONDONÓPOLIS |                                 |   |
|--------------------------------------|---------------------------------|---|
| sei.                                 | Menu 🔔                          | ሳ |
| Controle de Acessos Externos         | Peticionamento de Processo Novo | ĺ |
| Alterar Senha                        | Orientações Gerais              |   |
| Peticionamento                       |                                 |   |
| Processo Novo                        |                                 |   |
| Intercorrente                        | 7                               |   |
| Recibos Eletrônicos de Protocolo     |                                 |   |
| Intimações Eletrônicas               | Tipo do Processo:               |   |

#### 2. Clicar em "Peticionamento" e "Processo Novo"

3. Escolha o Tipo de Processo que deseja iniciar: "DAE/PROEXA - PRESTAÇÃO DE CONTAS

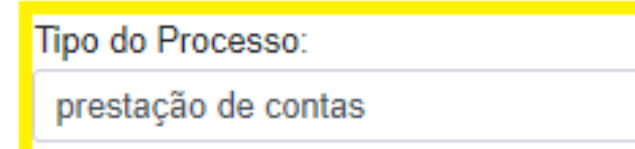

Escolha o Tipo do Processo que deseja iniciar:

DAE/PROEXA: PRESTAÇÃO DE CONTAS

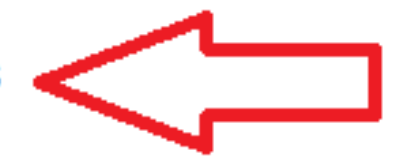

4. No campo especificação digitar "Prestação de contas do Aux. Moradia" Peticionamento de Processo Novo

Tipo de Processo: DAE/PROEXA: PRESTAÇÃO DE CONTAS

Orientações sobre o Tipo de Processo

Preencher formulário padrão de prestação de contas.

Formulário de Peticionamento

Especificação (resumo limitado a 50 caracteres): Prestação de contas do Aux. Moradia

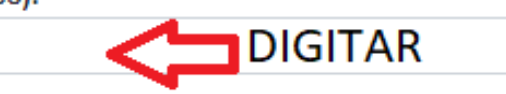

5. Clique no local indicado na figura e preencha o Formulário

| Documentos                                                                                                    |
|----------------------------------------------------------------------------------------------------|
| Os documentos devem ser carregados abaixo, sendo de sua exclusiva responsabilidade a conformidade entre os dados inf<br>los a qualquer momento sem necessidade de prévio aviso. |
| Documento Principal: 📰 PROEXA: PRESTAÇÃO DE CONTAS (clique aqui para editar conteúdo)                                                                                           |
|                                                                                                    |

5. No campo "Documento Principal" clicar e preencher as informações solicitadas, selecionar a opção "outros" e escrever: Auxílio Moradia;

| sei.ufr.edu.br/sei/controlador_externo.php?acao=md_pet_editor_montar&id_serie=973&id_orgao_acesso_externo=0&infra_hash=5afe33bc85a4b48                                                                                                    |
|----------------------------------------------------------------------------------------------------|
| $\begin{tabular}{ c c c c c } \hline \begin{tabular}{ c c c c } \hline \begin{tabular}{ c c c c c } \hline \begin{tabular}{ c c c c c c } \hline \begin{tabular}{ c c c c c c c c c c c c c c c c c c c$ |
| 1. DADOS DE IDENTIFICAÇÃO:                                                                                                    |
| NOME: RGA:                                                                                                    |
| CURSO: CPF:                                                                                                    |
| E-MAIL:                                                                                                    |
| TELEFONE:                                                                                                    |
|                                                                                                    |
| 2. TIPO DE PRESTAÇÃO DE CONTAS:                                                                                                    |
| () Auxílio Evento () Emergencial () Material Pedagógico () Outros [descreva]:                                                                                                    |
| 3. NÚMERO DO PROCESSO DE SOLICITAÇÃO:                                                                                                    |
| 4. VALOR RECEBIDO:                                                                                                    |
| 5. SÍNTESE DAS ATIVIDADES DESENVOLVIDAS:                                                                                                    |
|                                                                                                    |
| 6. OBSERVAÇÕES QUE SE QUEIRA REGISTRAR:                                                                                                    |
|                                                                                                    |
|                                                                                                    |

#### 7. No campo "Documentos Complementares" clicar em "Escolher ficheiro":

a) Iniciar com os documentos referentes à/ao estudante, em seguida os documentos de seus familiares (anexar sequencialmente os documentos por pessoa);

b) Campo "Tipo de Documento" escolher a opção "Documento" e definir o nome do documento no campo "Complemento do Tipo de Documento";

c) Escolher formato do arquivo "*nato-digital*<sup>1</sup> *ou digitalizado*<sup>2</sup>";

d) Escolher a "Conferência com o documento digitalizado";

e) Clicar em "Adicionar";

f) Adicionar todos os documentos exigidos no processo, um por vez, em formato PDF;

g) Seguir o mesmo procedimento, descrito acima, para adicionar os demais documentos.

| Tipo de Documento: <b>?</b>   | Complemento      | o do Tipo de     | Documento: 🛃              |                    |            |     |
|-------------------------------|------------------|------------------|---------------------------|--------------------|------------|-----|
| Documento ~                   |                  |                  |                           | um nome para o     | documento. |     |
| Nível de Acesso: <b>?</b> Hip | ótese Legal:     | ?                |                           |                    |            |     |
| Restrito Inform               | nação Pessoal (A | Art. 31 da Lei i | nº 12.527/2011)           |                    |            |     |
| Formato: ?                    | Conferên         | cia com o de     | ocumento digitalizado:    |                    |            |     |
| 🔵 Nato-digital 🔵 Digitalizad  | lo               |                  |                           |                    |            |     |
| Nome do Arquivo               | Data             | Tamanho          | Documento                 | Nível de<br>Acesso | Formato    | Açá |
|                               | 10/02/2022       |                  | Documento Documento Rg do |                    |            |     |

8. Para finalizar, clique em "Peticionar"

| Documentos Complementares (30 Mb):<br>Escolher ficheiro Nenhum ficheiro selecionado |                                            |                 |                                 |                 |              |       |
|-------------------------------------------------------------------------------------|--------------------------------------------|-----------------|---------------------------------|-----------------|--------------|-------|
| Tipo de Documento: ? Compleme                                                       | ento do Tipo de Docu                       | mento: <b>?</b> |                                 |                 |              |       |
| Nível de Acesso: ? Hipótese Lega<br>Restrito Informação Pesso                       | ll: <b>?</b><br>al (Art. 31 da Lei nº 12.5 | 27/2011)        |                                 |                 |              |       |
| Formato: ? Oligitalizado Adici                                                      | ionar                                      |                 |                                 |                 |              |       |
| Nome do Arquivo                                                                     | Data                                       | Tamanho         | Documento                       | Nível de Acesso | Formato      | Ações |
| documentos do familiar.pdf                                                          | 10/02/2022<br>17:16:05                     | 30.75 Kb        | Documento Documento Familiar 1  | Restrito        | Digitalizado | X     |
| Documentos do aluno.pdf                                                             | 10/02/2022<br>17:08:13                     | 28.36 Kb        | Documento Documento Rg do aluno | Restrito        | Digitalizado | X     |
|                                                                                     |                                            |                 |                                 |                 |              |       |
|                                                                                     |                                            |                 |                                 |                 |              |       |

Peticionar

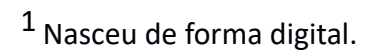

## <sup>2</sup> Teve que ser digitalizado/escaneado.

#### ANEXO III

### INSTRUÇÕES PARA PROCEDER O RECURSO VIA SEI

### 1. Acesse o site: <u>SEI UFR</u>

| UNIVERSIDADE FEDERAL DE RONDONÓPOLIS |                                       |
|--------------------------------------|---------------------------------------|
| Sistema Eletrônico de Informações    |                                       |
|                                      |                                       |
|                                      |                                       |
|                                      |                                       |
|                                      |                                       |
|                                      | · · · · · · · · · · · · · · · · · · · |
|                                      |                                       |
|                                      | JCI                                   |
|                                      | Acesso para Usuários                  |
|                                      | Externos                              |
|                                      |                                       |
|                                      | E-mail                                |
|                                      |                                       |
|                                      | Senha Senha                           |
|                                      |                                       |
|                                      | ENTRAR                                |
|                                      | Clique aqui para se cadastrar         |
|                                      | Esqueci minha senha                   |
|                                      |                                       |
|                                      |                                       |

- a. Fazer login com seu endereço de email e Senha do e-mail institucional;
- 2. Clicar em "Peticionamento" e "Processo Novo"

| UNIVERSIDADE FEDERAL DE RONDONÓPOLIS |                                 |     |
|--------------------------------------|---------------------------------|-----|
| sei.                                 | Menu                            | ك 🕹 |
| Controle de Acessos Externos         | Peticionamento de Processo Novo |     |
| Alterar Senha                        | Orientações Gerais              | (   |
| Peticionamento                       |                                 |     |
| Processo Novo                        |                                 |     |
| Intercorrente                        |                                 |     |
| Recibos Eletrônicos de Protocolo     |                                 |     |
| Intimações Eletrônicas               | Ting do Processo:               |     |
|                                      |                                 |     |

**3.** Escolha o Tipo de Processo que deseja iniciar: "DAE/PROEXA - RECURSO CONTRA INDEFERIMENTO ".

Tipo do Processo:

Recurso contra indeferimento

# Escolha o Tipo do Processo que deseja iniciar:

DAE/PROEXA: RECURSO CONTRA INDEFERIMENTO

4. No campo especificação digitar "Recurso contra indeferimento prestação de contas"

## Peticionamento de Processo Novo

Tipo de Processo: DAE/PROEXA: RECURSO CONTRA INDEFERIMENTO

 Orientações sobre o Tipo de Processo

 Preencher formulário padrão de recurso contra indeferimento.

 Formulário de Peticionamento

 Especificação (resumo limitado a 50 caracteres):

 Recurso contra indeferimento prestação de contas

5. Clique no local indicado na figura e preencha o Formulário

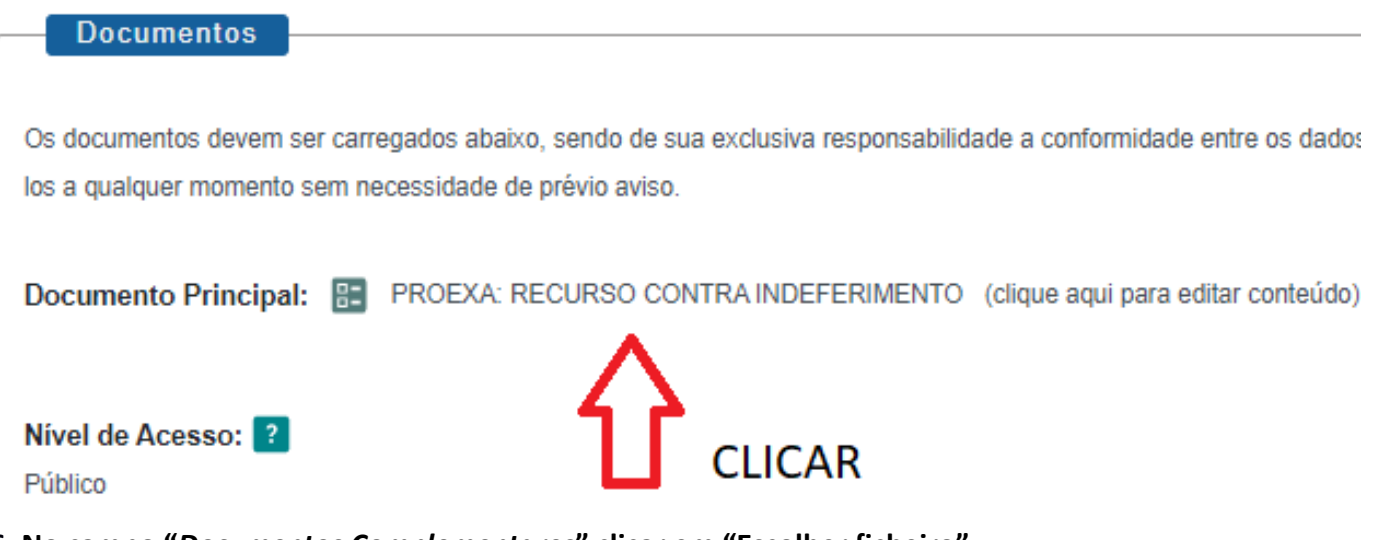

6. No campo "Documentos Complementares" clicar em "Escolher ficheiro":

a) Iniciar com os documentos referentes à/ao estudante, em seguida os documentos de seus familiares (anexar sequencialmente os documentos por pessoa);

b) Campo "Tipo de Documento" escolher a opção "Documento" e definir o nome do documento no campo "Complemento do Tipo de Documento";

c) Escolher formato do arquivo "*nato-digital*<sup>1</sup> *ou digitalizado*<sup>2</sup>";

- d) Escolher a "Conferência com o documento digitalizado";
- e) Clicar em "Adicionar";
- b)

f) Adicionar todos os documentos exigidos no processo, um por vez, em formato PDF;

g) Seguir o mesmo procedimento, descrito acima, para adicionar os demais documentos.

| Tipo de Documento: <b>?</b>        | Comp                  | lemento          | do Tipo de             | Documento: 3                    |                                       |              |   |
|------------------------------------|-----------------------|------------------|------------------------|---------------------------------|---------------------------------------|--------------|---|
| Documento                          | ~                     |                  |                        |                                 | fina um nome para                     | o documento. |   |
| Nível de Acesso: <b>?</b>          | Hipótese I            | Legal: 🛛         | 2                      | ~                               |                                       |              |   |
| Restrito                           | Informação P          | Pessoal (A       | rt. 31 da Lei r        | ° 12.527/2011)                  |                                       |              |   |
|                                    |                       |                  |                        |                                 |                                       |              |   |
| -                                  |                       |                  |                        |                                 |                                       |              |   |
| Formato: ?                         | Co                    | onferênc         | ia com o do            | ocumento digitalizado:          |                                       |              |   |
| Formato: ?                         | <b>Co</b><br>talizado | onferênc         | ia com o do            | ocumento digitalizado:<br>✓ Adi | cionar                                |              |   |
| Formato: ?<br>Nato-digital Digit   | Co<br>talizado        | onferênc         | ia com o do            | ocumento digitalizado:          | cionar                                | Formato      |   |
| Formato: ?<br>Nato-digital O Digit | talizado              | onferênc<br>Data | ia com o do<br>Tamanho | Documento digitalizado:         | cionar Constructional Nível de Acesso | Formato      | A |

7. Para finalizar, clique em "Peticionar"

| Documentos Complementares (30 Mb): Escolher ficheiro Nenhum ficheiro selecionado                                           |                                                                  |                                               |                                                                                |                                         |                                         |                 |
|----------------------------------------------------------------------------------------------------|------------------------------------------------------------------|-----------------------------------------------|--------------------------------------------------------------------------------|-----------------------------------------|-----------------------------------------|-----------------|
| Tipo de Documento: ? Complemento                                                                                           | nto do Tipo de Docu                                              | imento: <b>?</b>                              |                                                                                |                                         |                                         |                 |
| Nível de Acesso: ? Hipótese Legal<br>Restrito Informação Pessoa                                                            | : ?<br>Il (Art. 31 da Lei nº 12.5                                | 27/2011)                                      |                                                                                |                                         |                                         |                 |
|                                                                                                    |                                                                  |                                               |                                                                                |                                         |                                         |                 |
| Formato: ?<br>Nato-digital Digitalizado Adició                                                                             | onar                                                             |                                               |                                                                                |                                         |                                         |                 |
| Formato: ?<br>Nato-digital Digitalizado Adició<br>Nome do Arquivo                                                          | Data                                                             | Tamanho                                       | Documento                                                                      | Nivel de Acesso                         | Formato                                 | Ações           |
| Formato: ?<br>Nato-digital Digitalizado Adicio<br>Nome do Arquivo<br>documentos do familiar.pdf                            | Data<br>10/02/2022<br>17:16:05                                   | Tamanho<br>30.75 Kb                           | Documento<br>Documento Documento Familiar 1                                    | Nivel de Acesso<br>Restrito             | Formato<br>Digitalizado                 | Ações<br>X      |
| Formato: ?<br>Nato-digital Digitalizado Adicio<br>Nome do Arquivo<br>documentos do familiar.pdf<br>Documentos do aluno.pdf | Data<br>Data<br>10/02/2022<br>17:16:05<br>10/02/2022<br>17:08:13 | Tamanho           30.75 Kb           28.36 Kb | Documento<br>Documento Documento Familiar 1<br>Documento Documento Rg do aluno | Nivel de Acesso<br>Restrito<br>Restrito | Formato<br>Digitalizado<br>Digitalizado | Ações<br>X<br>X |

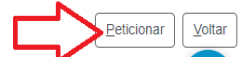

<sup>1</sup> Nasceu de forma digital.

# <sup>2</sup> Teve que ser digitalizado/escaneado.